### Návod na obsluhu systému Central Mountains

#### Popis častí

Administrácia systému - https://admin.centralmountainsplatform.eu/

Slúži na správu svojho profilu miesta, projektov, podujatí. V systéme si viete vytvoriť, upravovať a vymazať svoj obsah, ktorý sa následne zobrazuje na komunikačnom portáli.

#### Komunikačný portál - https://platform.centralmountainsplatform.eu/login

Vidíte svoj obsah, ale aj obsah svojich partnerov. Pomocou zoznamu, alebo mapy a filtrovacích nástrojov je možné jednoducho vyhľadávať. V detaile nájdete všetky potrebné informácie s možnosťou komunikácie.

#### Administrácia systému

1. Prihlásenie

| mappa |                                         | Prihlásiť sa |
|-------|-----------------------------------------|--------------|
|       | Central Mountains                       |              |
| -1    | Prihlásiť sa                            |              |
| E     | E-mail                                  |              |
|       | Hesio or                                |              |
|       | Prihlásiť sa                            |              |
|       |                                         |              |
| Z     | abudli ste heslo?                       |              |
| Ν     | ledostali ste prihlasovacie inštrukcie? |              |
| N     | ledostali ste postup na odomknutie?     |              |
|       |                                         |              |
|       |                                         |              |

Na prihlasovacej obrazovke vstupujete registračným emailom a jednotným heslom, ktoré Vám bolo pre projekt vygenerované z emailu system@mappacms.com. V prípade zabudnutia hesla je možné si ho dať bezpečne zo systému vygenerovať cez link https://admin.centralmountainsplatform.eu/cms/access/logins/password/new

Administrácia systému aj komunikačný portál má rovnaké prihlasovacie údaje

# 2. Úvodná obrazovka

| nappa Miesta Podujatia |                  | Dokumenty | Profil 👻 |
|------------------------|------------------|-----------|----------|
| Štatistiky:            |                  |           |          |
|                        | Kategórie<br>834 |           |          |

Na úvodnej obrazovke sa nachádza horné menu ktoré obsahuje časti:

- Miesta
- Podujatia
- Dokumenty
- Profil
- 3. Miesta

Na obrazovke vidíte všetky miesta, ktoré máte môžete len prezerať, keďže nie ste ich autorom. Ak niektorého z nich ste autorom, je možné ho spravovať cez "Upraviť".

A) Vytvorenie nového miesta

Pomocou tlačidla +Pridať nové miesto môžete vytvoriť svoju prevádzku. V prevádzke je možné štruktúrovane vyplniť 6 oblastí – Miesto, Adresa, Kontakt, Obsahový blok, Galériu

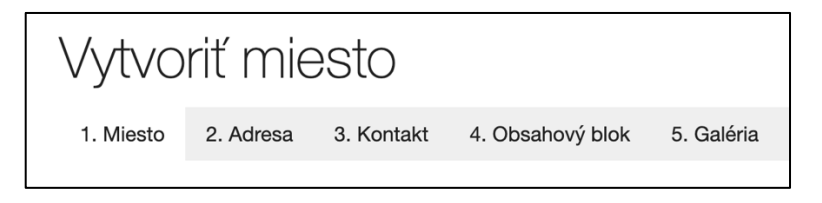

Vyplňte čo najdetailnejšie všetky časti pre čo najlepší popis pre partnerov. Stav pre zverejnenie miesta vyberte ako "Published"

4. Podujatia

Na obrazovke vidíte všetky podujatia, ktoré máte môžete len prezerať, keďže nie ste ich autorom. Ak niektorého z nich ste autorom, je možné ho spravovať cez "Upraviť".

A) Vytvorenie nového podujatia

Pomocou tlačidla +Pridať nové podujatie môžete vytvoriť svoj event. V podujatí je možné štruktúrovane vyplniť 6 oblastí – Podujatie, Otváracie hodiny, Kontakt, Adresu, Galériu

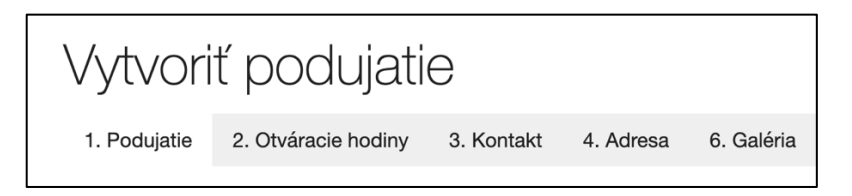

Vyplňte čo najdetailnejšie všetky časti pre čo najlepší popis pre partnerov. Stav pre zverejnenie podujatia vyberte ako "Published"

5. Dokumenty

Zobrazenie všetkých dokumentov, ktoré sú v systéme nahraté

6. Profil

Možnosť odhlásenia zo systému

## Komunikačný portál

1. Prihlásenie

| Central Mountains Administrácia |             | Slovenčina 💙 |
|---------------------------------|-------------|--------------|
|                                 | Meno/Email  |              |
|                                 |             |              |
|                                 | Hesto       |              |
|                                 |             |              |
|                                 | Prihlásenie |              |
|                                 |             |              |
|                                 |             |              |
|                                 |             |              |
|                                 |             |              |
|                                 |             |              |
|                                 |             |              |
|                                 |             |              |
|                                 |             |              |
|                                 |             |              |

Na prihlasovacej obrazovke vstupujete registračným emailom a jednotným heslom, ktoré Vám bolo pre projekt vygenerované z emailu system@mappacms.com. V prípade zabudnutia hesla je možné si ho dať bezpečne zo systému vygenerovať cez link https://admin.centralmountainsplatform.eu/cms/access/logins/password/new

Vstup do administrácie systému je jednoduchý pomocou tlačítka Administrácia v hornej lište.

Administrácia systému aj komunikačný portál má rovnaké prihlasovacie údaje

| Central Mountains Partneri Pe                | dujatia Administrácia                                          | Q Hľadať miesta                                                             | Slovenčina 🗸                                              |
|----------------------------------------------|----------------------------------------------------------------|-----------------------------------------------------------------------------|-----------------------------------------------------------|
| Filtrovať kategórie                          |                                                                |                                                                             |                                                           |
| Kategórie 🗸                                  |                                                                |                                                                             |                                                           |
| Smart technológie cestovného ruchu           | Krajská organizácia cestovného ruchu<br>SEVEROVÝCHOD SLOVENSKA | n 🖉 Pamatať si pozíciu 🗾 Bet<br>Nowy Sącz Gryt<br>Stary Sącz                | owa Biecz Witsomer K + )<br>dw Gortice Ry                 |
| Horizont Europ                               | кос                                                            | R                                                                           | Magura National Park                                      |
| Hotelová akadémia Otta Brucknera<br>Kežmarok | Kúpecká Bašta                                                  | arg<br>Szczawnica Krynic<br>Muszyni                                         | a-Zdrój                                                   |
| Kežmarok Pracovná si                         | a Gastronomické zariaden                                       | ie Stará Ľubovňa 77                                                         | Bardejov Svidník M                                        |
| Dielo Majstra Pavla                          | Reštaurácia Cactus                                             | Spišská Belá<br>Vysoké Tatry - K                                            | any<br>Siraltovce                                         |
| Levoča                                       | Bardejov Gostronomické zariaden                                | Poprad                                                                      | Sabilov                                                   |
| Nie je                                       | viac položiek                                                  | Portradie<br>Spišská<br>Nová Ves Krompach<br>Rudňany Geln<br>Dobšiná Medzev | Veliv Saloco<br>Presov nad Toplou<br>ca<br>Košice Sečovce |
|                                              |                                                                | Jelšava N                                                                   | loldava Trebišov                                          |

## 2. Úvodná obrazovka

Na úvodnej obrazovke sa nachádza hlavné menu kde je možné si prepínať hlavnú ponuku systému Partneri, Podujatia a Administrácia spolu s vyhľadávačom a prekladačom hlavného obsahu.

Pod hlavnou častou je filtrácia kategórií pomocou ktorej si môžete zvoliť viacero variant vyhľadávania podľa svojich preferencii.

V hlavnej časti obrazovky nájdete vľavo zoznam a vpravo mapu. Podľa zmeny zobrazenia bodov na mape sa Vám mení aj zoznam a tak je možné interaktívne zobrazovať body podľa lokality zobrazenia pre zvýšenie prehľadnosti či filtrácie pre používateľa. Pri kliknutí na partnera, alebo podujatia priamo na mape sa môžete dostať do jeho detailu. Pri zaškrtnutí "Pamätať pozíciu" si systém zapamätá vyznačenú mapu ak prejdete na ďalšiu ponuku hlavného menu Partneri / Podujatia.

3. Detail partnera, alebo podujatia

V detaile vidíte názov, popis, umiestnenie na mape, adresu, kontakty či galériu. Nájdete tu všetky potrebné detailné informácie. Na konci nájdete aj prehľadne zobrazené kategórie v okolí ak hľadáte ďalších partnerov, či podujatia pre jednoduchšiu rýchlu orientáciu.

4. Komunikácia

V rámci každého detailu partnera a podujatia je aj komunikačný nástroj.

### Prihlásenie pre komentovanie

| AAB i K 아 프 홈<br>Your comment here           |
|----------------------------------------------|
| Your comment here                            |
|                                              |
| Sign In V Styling with Markdown is supported |
| EMAIL Sort by Recently updated               |
| Username                                     |
| Email Address                                |
| Submit                                       |

Overte z bezpečnostného hľadiska svoj email pri prvom prihlásení – cez Sing in. Zadajte si meno, ktoré budete v komunikácií používať a zadajte email, ktorým ste sa prihlásili do

systému Central Mountains. V priebehu niekoľkých sekúnd Vám príde overenie na email z postmaster@mappacms.com, kde skopírujte Token.

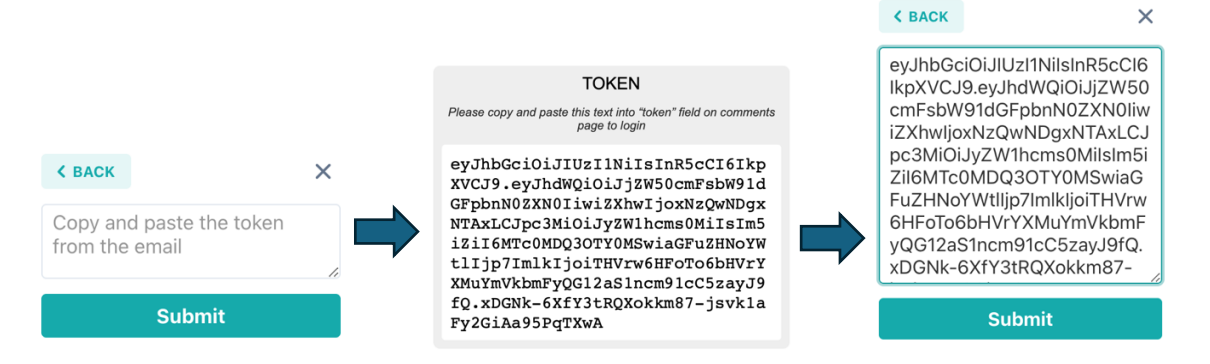

Po potvrdení cez tlačítko Submit bude okamžite overený voči databáze a budete môcť komunikovať. Budete môcť komentovať všetky časti systému a dostanete aj pushnotifikácie o Vašich komunikáciách.

Systém ponúka možnosť priameho odpisovania na komunikáciu, viete pridať komentáru plusový bod a označiť ho za relevantný, alebo nerelevantný. 🕬 💷 ^